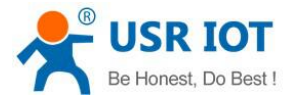

# USR-G402tf- Linux Drive User Guide

Version: V1.0.2

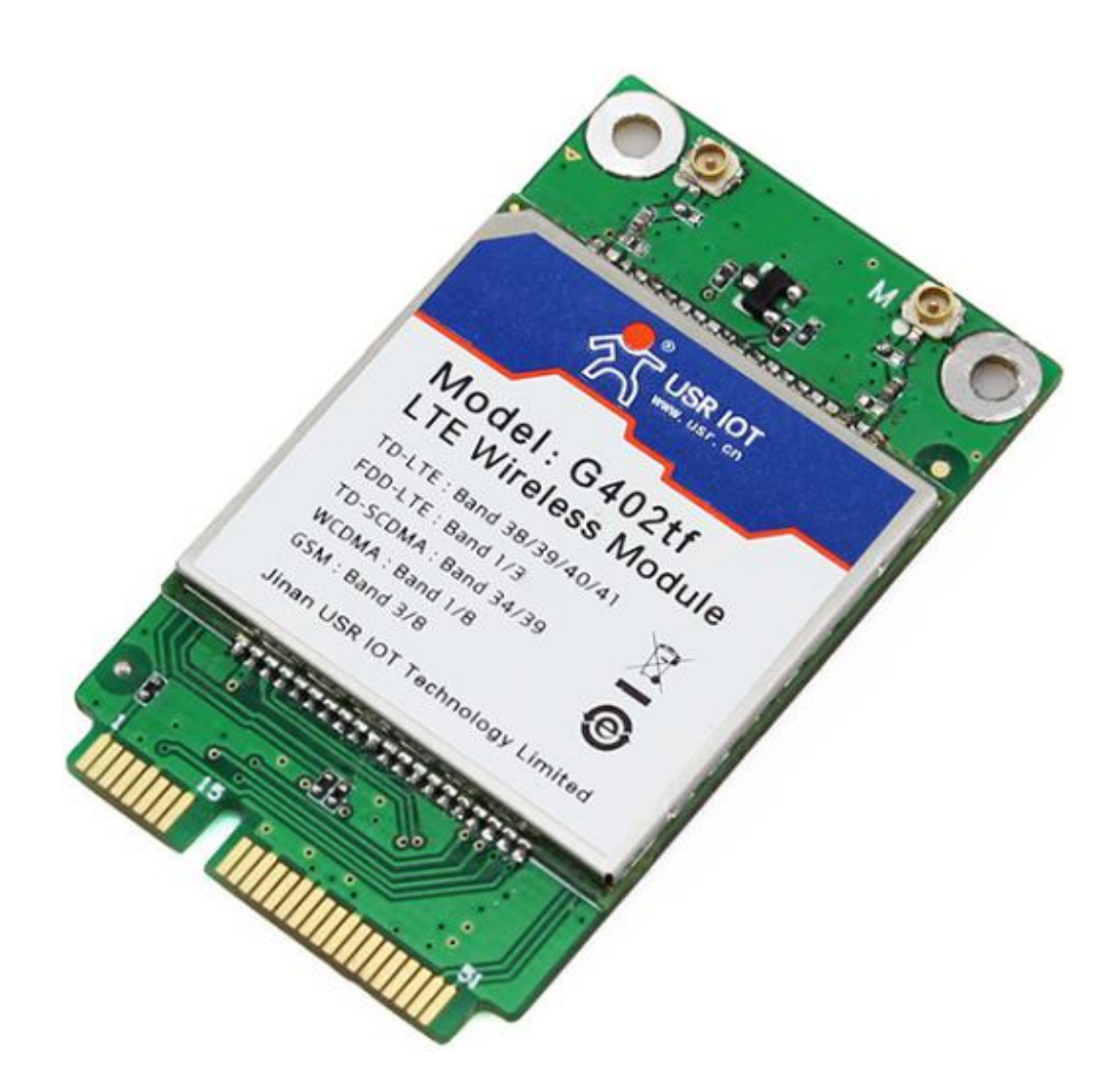

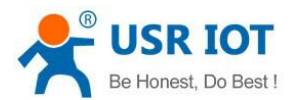

# CONTENTS

| 1. Install drive on Ubuntu 15.10               |   |
|------------------------------------------------|---|
| 1.1. Mapping interface instruction             | 3 |
| 1.2. Dial-up to connect network by AT command  | 3 |
| 2. Drive installation on built-in Linux device |   |
| 2.1. Mapping interface instruction             | 5 |
| 2.2. Core file revision                        | 6 |
| 2.2.1. Add specific device drive               | 6 |
| 2.2.2. USB Serial port drive filter            | 6 |
| 2.2.3. Compile core                            |   |
| 2.3. Drive installation success                | 7 |
| 3. Notice                                      | 7 |
| 4. Contact                                     |   |
|                                                |   |

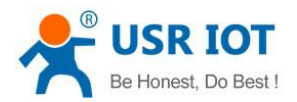

# 1. Install drive on Ubuntu 15.10

### 1.1. Mapping interface instruction

|   | ram12  | sha      | ttv24 | ttv47 | ttvS10 | ttvS5          | vcsa5       |
|---|--------|----------|-------|-------|--------|----------------|-------------|
|   | ram13  | snapshot | ttv25 | ttv48 | ttvS11 | ttvS6          | vcsa6       |
|   | ram14  | snd      | ttv26 | ttv49 | ttvS12 | ttvS7          | vfio        |
|   | ram15  | sr0      | ttv27 | ttv5  | ttvS13 | ttvS8          | vga arbiter |
|   | ram2   | stderr   | ttv28 | ttv50 | ttvS14 | 11.00          | vhci        |
|   | ram3   | stdin    | ttv29 | ttv51 | ttvS15 | <b>ttyUSB0</b> | whost-net   |
|   | ram4   | stdout   | ttv3  | ttv52 | ttvS16 | ttyUSB1        | video0      |
|   | ram5   | ttv      | ttv30 | ttv53 | ttvS17 | ttvUSB2        | console     |
|   | ram6   | ttv0     | ttv31 | ttv54 | ttvS18 | WILLW          | zero        |
|   | ran7   | ttv1     | ttv32 | ttv55 | ttvS19 | uinput         |             |
|   | ran8   | ttv10    | ttv33 | ttv56 | ttvS2  | urandom        |             |
|   | ram9   | ttv11    | ttv34 | ttv57 | ttvS20 | usb            |             |
|   | random | ttv12    | ttv35 | ttv58 | ttvS21 | v41            |             |
|   | rfkill | ttv13    | ttv36 | ttv59 | ttyS22 | VCS            |             |
| F | rtc    | ttv14    | ttv37 | ttv6  | ttyS23 | vcs1           |             |
|   | rtc0   | tty15    | tty38 | tty60 | ttyS24 | vcs2           |             |

Note:

- ► Module default is **ZNCARD=0**, that is to say the module only can be operated in Windows system.
- ►. When using in Linux system, firstly set ZNCARD=1, if not, interface can't be mapped in Linux system.
- ▶ In UBuntu 15.10, drive doesn't need to be installed, as the system has integrated.
- ► Have to restart module after changing work mode, power on again or send AT+RESET.

#### 1.2. Dial-up to connect network by AT command

Please refer to the following step:

- \* Install minicom serial port assistant
- \* apt-get install minicom
- \* Configure serial port number of minicom
- \* minicom-s, baud rate 115200, 8 data bits, no verification, 1 stop bit, no follow control
- \* Open assistant, send AT command consecutively

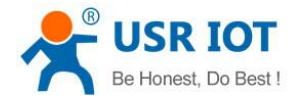

```
OK
AT
AT^SYSINFO
^SYSINFO: 2,4,0,17,1,,9
OK
AT+CGACT=1,1
OK
+ZGIPDNS: 1,1, "IP", "100.67.26.245", "0.0.0.0", "211.137.191.26", "218.201.96.130"
AT+ZGACT=1,1
OK
+ZCONSTAT:1,1
CTRL-A Z for help | 115200 8N1 | NOR | Minicom 2.7 | VT102 | Offline | ttyUSB0
enx00a0c6000000 link encap: Ethernet Hardware address 00 : a0 : c6 : 00 : 00 : 00
          UP BROADCAST RUNNING MULTICAST MTU: 1500 Metric number: 1
          Received package: 0 Error: 0 Discard: 0 Overload: 0 Frame number: 0
          Send package: 0 Error: 0 Discard: 0 Overload: 0 Signal carrier: 0
          Collision: 0 Send queue length: 1000
```

Receive Byte: 0 (0.0 B) Send Byte: 0 (0.0 B)

<u>\_<Note>:</u> PC can't connect with network after run above mentioned command as network card hasn't obtained an IP.

Execute udhcpc -i eth1, if there is no command, then apt-get install udhcpc, network card will obtain IP automatically, PC can connect to network.

enx00a0c6000000 link encap: Ethernet Hardware address 00 : a0 : c6 : 00 : 00 : 00 inet address: 100.67.26.254 Broadcast: 100.67.255.255 Mask: 255.255.0.0 UP BROADCAST RUNNING MULTICAST MTU: 1500 Metric number: 1 Received package: 7 Error: 0 Discard: 0 Overload: 0 Frame number: 0 Send package: 15 Error: 0 Discard: 0 Overload: 0 Signal carrier: 0 Collision: 0 Send queue length: 1000 Receive Byte: 1460 (1.4 KB) Send Byte: 2560 (2.5 KB)

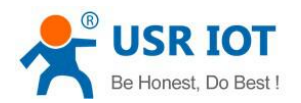

| wlp5s0      | Link encap: Ethernet Hardware address c0 : cb : 38 : 23 : ac : e9   |
|-------------|---------------------------------------------------------------------|
|             | BROADCAST MULTICAST MTU: 1500 Metric number: 1                      |
|             | Received package: 0 Error: 0 Discard: 0 Overload: 0 Frame number: ( |
|             | Send package: 0 Error: 0 Discard: 0 Overload: 0 Signal carrier: 0   |
|             | Collision: 0 Send queue length: 1000                                |
|             | Receive Byte: 0 (0.0 B) Send Byte: 0 (0.0 B)                        |
| root@mihu   | ian-Rev-1-0: ~# ping www.yahoo.com                                  |
| PINH www    | .a.shifen.com (111.13.100.92) 56(84) bytes of data.                 |
| b4 bytes fi | om 111.13.100.92: icmp_seq=1 ttl=49 time=35.8ms                     |
| b4 bytes fi | om 111.13.100.92: icmp_seq=2 ttl=49 time=84.8ms                     |
| b4 bytes fi | om 111.13.100.92: icmp_seq=3 ttl=49 time=43.8ms                     |
| b4 bytes fi | om 111.13.100.92: icmp_seq=4 ttl=49 time=174ms                      |
| b4 bytes fi | om 111.13.100.92: icmp_seq=5 ttl=49 time=120ms                      |
| ^C          |                                                                     |
| www.a.      | shifen.com ping statistics                                          |
| 5 packets   | transmitted, 5 received, 0% packet loss, time 4005ms                |
| rtt min/avg | /max/mdev = 35.898/92.102/174.870/51.425ms                          |
| root@mihu   | ian-Rev-1-0: ~#                                                     |
|             |                                                                     |

While, eth1 is the network card, but not every computer name is eth1. As usually, the spare one is just network card, it also can confirmed by MAC address.

# 2. Drive installation on built-in Linux device

### 2.1. Mapping interface instruction

Module's USB interface is mapped to multiple interface, which are in Linux system are shown as below:

| Interface No.                 | 0    | 1(1) | 2       | 3       | 4       |
|-------------------------------|------|------|---------|---------|---------|
| Function                      | 1    | 1    | AT      | Modem   | Log     |
| Linux corresponding device(2) | eth1 |      | ttyUSB0 | ttyUSB1 | ttyUSB2 |

<Note>:

► Device files created in different system maybe different.

► AT+ZNCARD=0 is default value in windows system, must run AT+ZNCARD=1 to change system as Linux.

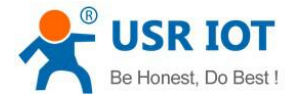

## 2.2. Core file revision

The below contents take adding drive in standard core codes of Linux 2.6.39 for example.

#### 2.2.1. Add specific device drive

File Location: /drivers/usb/serial/option.c

<u>Note:</u> This catalog is not saved on every Linux, search option.c in root catalog, if the file can't be found, please Add the following content in the file:

```
static const struct usb_device_id option_ids[] = {
    { USB_DEVICE(0x19d2, 0x0536) },
    ...
}
```

Searching address in Linux:

| 80         | ) 🗊 re | oot@mihua | in-pc: ~ |      |           |                                          |
|------------|--------|-----------|----------|------|-----------|------------------------------------------|
| <b>F00</b> | t@mil  | nuan-pc:  | :~: 1    | sust |           |                                          |
| Bus        | 002    | Device    | 003:     | TD   | 064e:f207 | Suyin Corp.                              |
| Bus        | 002    | Device    | 018:     | ID   | 19d2:0536 | ZTE WCDMA Technologies MSM               |
| Bus        | 002    | Device    | 002:     | lν   | 8087:0020 | intel Corp. integrated kate Matching Hub |
| Bus        | 002    | Device    | 001:     | ID   | 1d6b:0002 | Linux Foundation 2.0 root hub            |
| Bus        | 001    | Device    | 004:     | ID   | 04d9:a19f | Holtek Semiconductor, Inc.               |
| Bus        | 001    | Device    | 002:     | ID   | 8087:0020 | Intel Corp. Integrated Rate Matching Hub |
| Bus        | 001    | Device    | 001:     | ID   | 1d6b:0002 | Linux Foundation 2.0 root hub            |
| L00.       | t@mil  | nuan-pc   | :~#      |      |           |                                          |
|            |        |           |          |      |           |                                          |

2.2.2. USB Serial port drive filter

Avoid ECM interface to be loaded by USB serial port drive to lead to module's drive loading failure. File Location:/drivers/usb/serial/usb-serial.c

<u>Note:</u> This catalog is not saved on every Linux, search usb-serial.c in root catalog, if the file can't be found, please find the following item in usb\_serial\_probe function:

type= search\_serial\_device(interface);

Add the below contents before it:

```
if ((le16_to_cpu(dev->descriptor.idVendor) == 0x19d2) &&
    (le16_to_cpu(dev->descriptor.idProduct) == 0x0536)){
    if ((1 == interface->cur_altsetting->desc.bInterfaceNumber) ||
        ( 0 == interface->cur_altsetting->desc.bInterfaceNumber)) {
            mutex_unlock(&table_lock);// Dont forget to run this command
            return -ENODEV;
    }
}
```

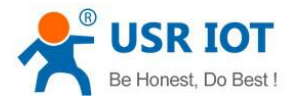

#### 2.2.3. Compile core

Adding drive need to configure Linux system core, configuration method is as below:

make menuconfig

[\*] USB support --->

<\*> USB Serial Converter support --->

[\*] USB Serial Console device support

[\*] USB Generic Serial Driver

<\*> USB driver for GSM and CDMA modems

make V=s

#### 2.3. Drive installation success

After drive installation success in Linux system, the virtual USB interface (Isusb command, Is/dev command) is as below:

|   | ram12  | shm      | tty24 | tty47 | ttyS10 | ttyS5   | vcsa5       |
|---|--------|----------|-------|-------|--------|---------|-------------|
|   | ram13  | snapshot | tty25 | tty48 | ttyS11 | ttyS6   | vcsa6       |
|   | ram14  | snd      | tty26 | tty49 | ttyS12 | ttyS7   | vfio        |
|   | ram15  | sr0      | tty27 | tty5  | ttyS13 | ttyS8   | vga_arbiter |
|   | ram2   | stderr   | tty28 | tty50 | ttyS14 | 11.00   | vhci        |
|   | ram3   | stdin    | tty29 | tty51 | ttyS15 | ttyUSB0 | whost-net   |
|   | ram4   | stdout   | tty3  | tty52 | ttyS16 | ttyUSB1 | video0      |
|   | ram5   | tty      | tty30 | tty53 | ttyS17 | ttyUSB2 | console     |
|   | гамб   | tty0     | tty31 | tty54 | ttyS18 | VIILU   | zero        |
|   | ram7   | tty1     | tty32 | tty55 | ttyS19 | uinput  |             |
|   | ram8   | tty10    | tty33 | ttv56 | ttvS2  | urandom |             |
|   | ram9   | tty11    | tty34 | tty57 | ttyS20 | usb     |             |
|   | random | tty12    | tty35 | tty58 | ttyS21 | v41     |             |
|   | rfkill | ttv13    | ttv36 | ttv59 | ttvS22 | VCS     |             |
| E | rtc    | tty14    | tty37 | tty6  | ttyS23 | vcs1    |             |
|   | rtc0   | ttv15    | ttv38 | ttv60 | ttvS24 | vcs2    |             |

- /dev/ttyUSB0 is AT command interface
- ► Execute command is same as X86 architecture
- Don't forget to run command udhcpc –i eth1

## 3. Notice

Device file is /dev/ttyUSB1 in Linux system, this port is the modem port of 402tf, if sending single byte 0x0d which will lead to restart module. After actual testing, minicom tool and echo command will send single 0x0d byte when open this port so please ensure not to send single byte to this port when using this module.

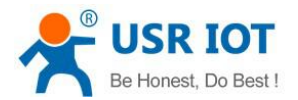

## 4. Contact

Company:Jinan USR IOT Technology LimitedAddress:Floor 11,Building1,No.1166 Xinluo Street,Gaoxin Distric,Jinan,Shandong,250101 ChinaTel:86-531-55507297, 86-531-88826739Web:http://www.usriot.comSupport :http://h.usriot.comEmail:sales@usr.cn